\*مراحل ثبت فایل پروپوزال در سامانه ایرانداک (جهت دریافت گواهی ثبت پیشنهاده)

- ۱- ثبت نام در سامانه ایرانداک به نشانی sabt.irandoc.ac.ir از قسمت نامنویسی (تصویر شماره ۱)
  - ۲- وارد اکانت شخصی خود شوید (تصویر شماره ۲)
    - ۳- مراجعه به بخش پیشنهاده (تصویر شماره ۳)
      - ۴- تکمیل مراحل (تصویر شماره ۴)
  - ۵- دریافت کد رهگیری و ارائه به کتابخانه دانشگاه (تصویر شماره ۵)
    - ۶- دریافت گواهی پذیرش پیشنهاده (تصاویر شمارههای ۶ و ۷)

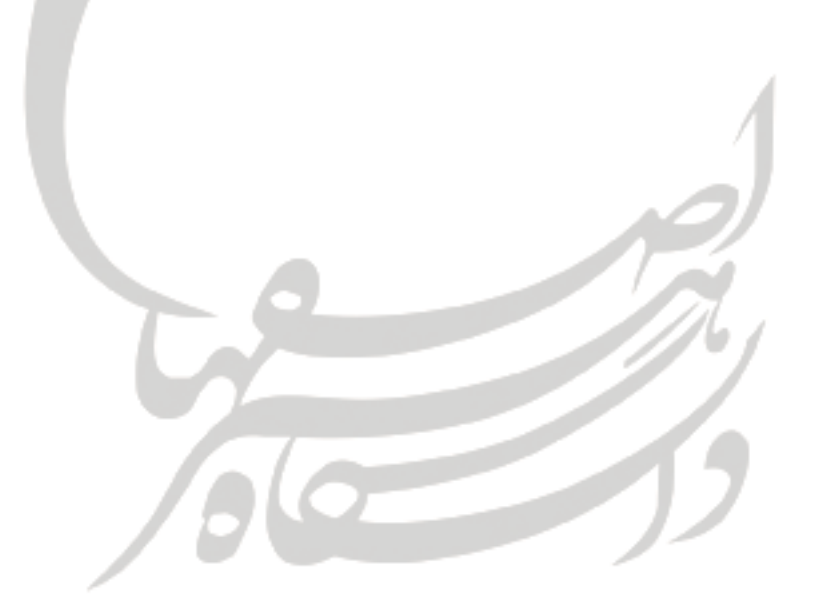

| مند منام نیک دادد.<br>پژوبستگاه علوم و فناوری اطلامات ایران دارد اذکری | رساله، و پیشنهاده                                                                                                    | سامانه ملی<br>ئېت پايان نامه،                                                                                                    |
|------------------------------------------------------------------------|----------------------------------------------------------------------------------------------------|----------------------------------------------------------------------------------------------------|
|                                                                        | نامنویسی پرسشهای همیشگی آگهیها آمار تماس با ما                                                                                                    | درباره مقررات                                                                                                    |
|                                                                        |                                                                                                    | ناء نویسی                                                                                                    |
|                                                                        |                                                                                                    | 0-191-                                                                                                    |
|                                                                        | رگ نام بویسی توجه فرمایید:<br>مات موبق شماست، بنابراین آنها را کامل و درست وارد کنید.<br>این)، شماره تلفن عمراه و رایانامه (ایمل) دیگران را به کار نیرید.<br>ا نمیتوان ویرایش کرد، پس در وارد کردن آنها دقت کنید. | کاربر گرامی!<br>خواهشمند است پیش از پر کردن کارب<br>- اطلاعاتی که وارد میکنید، اطلا<br>- اطلاعات هوینی امانند شماره<br>- شماره علی و رابانامه (ایمیل) ز |
|                                                                        | hossein.rishehri@yahoo.com                                                                                                    | -անկյ                                                                                                    |
|                                                                        | مىدن كدروارە                                                                                                    | کنروازه                                                                                                    |
|                                                                        | P                                                                                                    | u * u                                                                                                    |
|                                                                        | ام خانوادگی                                                                                                    | نام خانوادکی 🛎 نا                                                                                                    |
|                                                                        | First Name                                                                                                    | نام (انگلیسی) 🛎                                                                                                    |
|                                                                        | Last Name                                                                                                    | نامخانوادکی (انگلیسی) 🛎                                                                                                    |
|                                                                        | ام پذر                                                                                                    | نام پدر 🗶 نا                                                                                                    |
|                                                                        | یرالی O الباع خارمی                                                                                                    | تابعیت 👩                                                                                                    |
|                                                                        | نماره ملی را وارد کنید                                                                                                    | شعاره طی *                                                                                                    |
|                                                                        | وز 🕶 / عاد 📼 / سال 👻                                                                                                    | تاريخ تواد *                                                                                                    |
|                                                                        | بامکاهای سامانه به این شماره پیامک میشود.                                                                                                    | شعاره تلفن همراه <sup>×</sup>                                                                                                    |
|                                                                        | م⊱ ⊖ان                                                                                                    | جنس 😑                                                                                                    |
|                                                                        | اکښمای علمی ایرانداک را به رایانلمه من بقرستید.<br>اکښمای علمی ایرانداک را به شماره تلفن ممراه من بقرستید.                                                                                                    | 8                                                                                                    |
|                                                                        | اکشی حالی علمی سازمان حالی دیگر را به رابانامه من بشرستید.<br>اکشی علمی سازمان حالی دیگر را به شماره تلفن حمراد من بشرستید.                                                                                       | 8                                                                                                    |
| بنى. پزومتى، و قناورى بكتاريد.                                         | رایانامهام را برای فرستادن آکتی های علمی در اختبار دانشگاه، پزومشگاه، یا مؤسسه های آم                                                                                                    |                                                                                                    |
| نامتوسى                                                                |                                                                                                    |                                                                                                    |
|                                                                        |                                                                                                    | ( تصویر شماره ۱)                                                                                                    |

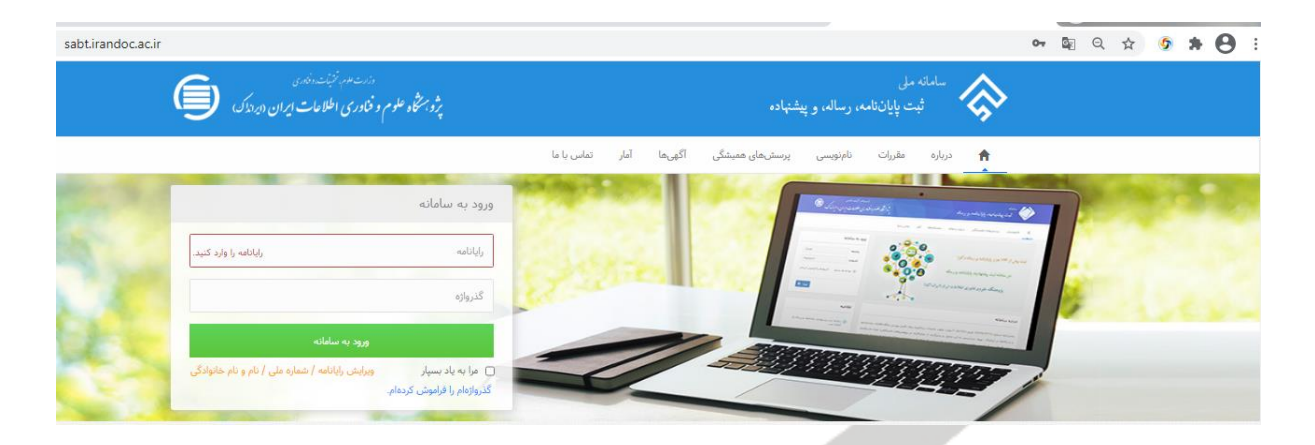

## ( تصویر شماره ۲)

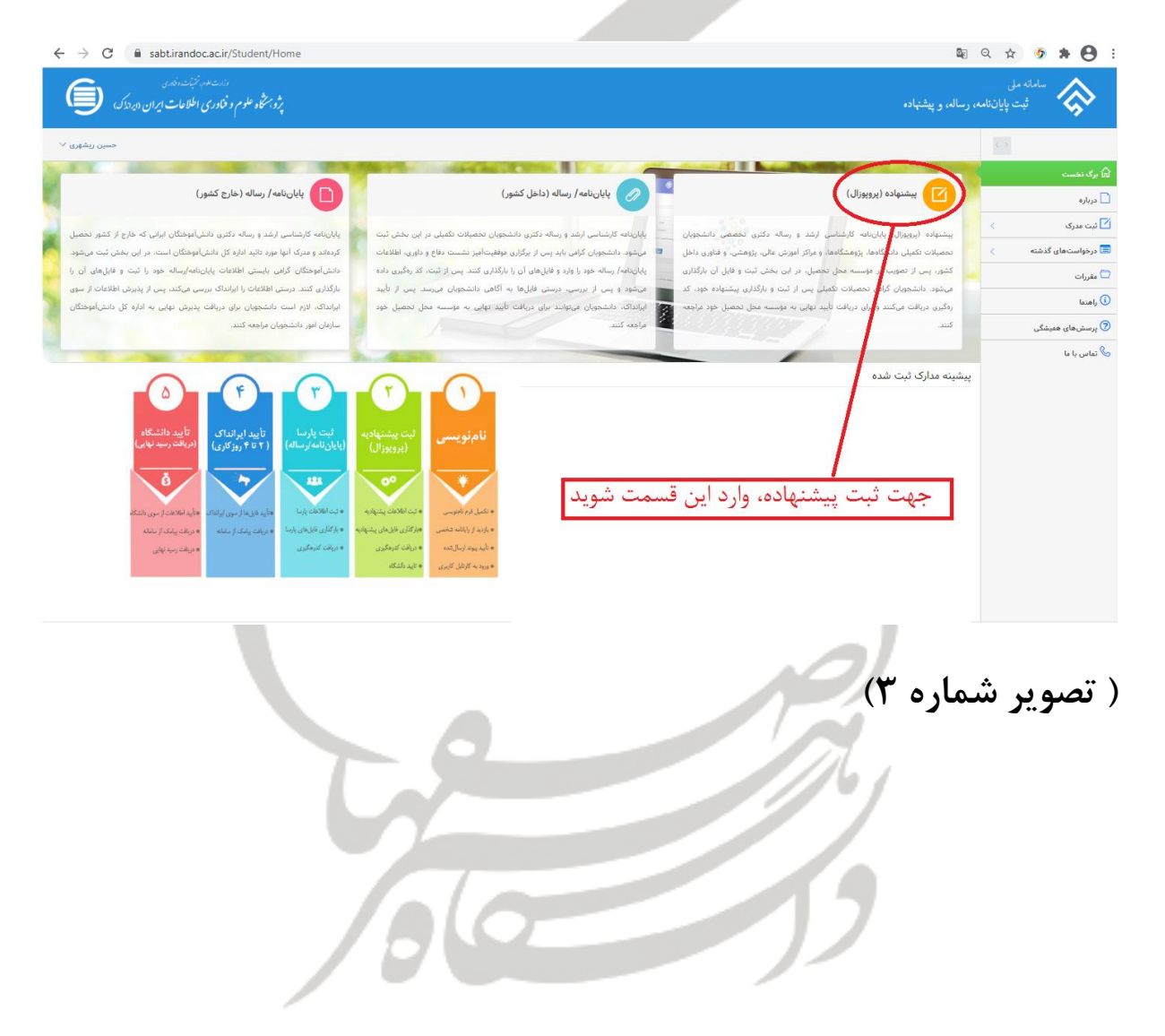

| $\leftrightarrow$ $\rightarrow$ C | a sabt.irandoc.ac.                                        | ir/Proposal/Create            |                             |                            |                               |                                  | <u>B</u> e                 | ० 🖈 🤄 🗯 🖰 :                  |
|-----------------------------------|-----------------------------------------------------------|-------------------------------|-----------------------------|----------------------------|-------------------------------|----------------------------------|----------------------------|------------------------------|
|                                   | رزرت موم، تعیّت دخاری<br>و فناوری اطلاعات ایران (دیرانداک | پژو. منگاه علوم<br>پ          |                             |                            |                               |                                  | رساله، و پیشنهاده          | سامانه مل<br>ثبت پایان نامه، |
| حسین ریشهری 🗸                     |                                                           |                               |                             |                            |                               |                                  |                            | <>                           |
|                                   |                                                           |                               | ا كامل نماييد.              | تمام مراحل ۱ تا ۶ ر        |                               |                                  | افزودن بیشتهاده (پروپوزال) | n بری نخست<br>درباره         |
|                                   | ۶                                                         |                               | (F)                         | (r)                        | (                             | r)                               | 0                          | 🗹 ئېت مدرۍ 🗸                 |
|                                   | پایان                                                     | پذیرش                         | فایلهای پیشنهاده (پرویوزال) | محتوای پیشنهاده (پرویوزال) | باده (پروپوزال)               | اطلاعات پیشنو                    | اطلاعات شخصي و تحصيلي      | پیشنهاده (پرویوزال)          |
|                                   |                                                           |                               |                             |                            |                               |                                  |                            | پایاننامه/ رساله (داخل کشور) |
|                                   |                                                           |                               |                             |                            | حسين                          | نام                              |                            | پایاننامه/ رساله (خارج کشور) |
|                                   |                                                           |                               |                             |                            | ریشهری                        | نام خانوادگی                     |                            | 📰 درخواستهای گذشته 🗧         |
|                                   |                                                           |                               |                             |                            |                               | رايانامه                         |                            | ا مقررات<br>بامریا           |
|                                   |                                                           |                               |                             |                            |                               | شماره ملی                        |                            | ی بیست ہمای ہمیشگی           |
|                                   |                                                           |                               |                             |                            | شماره دانشجعي                 | <ul> <li>an Advalla A</li> </ul> |                            | ی تماس با ما                 |
|                                   |                                                           |                               |                             |                            | Los deol                      | ستاره داستبویی                   |                            |                              |
|                                   |                                                           |                               |                             |                            |                               | مفطع تحصيلى                      |                            |                              |
|                                   |                                                           |                               |                             | •                          | سال                           | سال ورود به مقطع تحصیلی **       |                            |                              |
|                                   |                                                           | •                             |                             |                            | انتخاب كنيد                   | وابستگی سازمانی **               |                            |                              |
|                                   |                                                           | •                             |                             |                            | انتخاب كنيد                   | مۇسسە آموزشى/ پژوهشى *           |                            |                              |
|                                   |                                                           | •                             |                             | کده در لیست نیست.          | انتخاب کنید<br>دانشکده/ بژمهش | دانشكده/ پژوهشكده *              |                            |                              |
|                                   |                                                           |                               |                             |                            | M                             |                                  |                            |                              |
|                                   |                                                           | گام بعد 🔶                     |                             |                            |                               |                                  |                            |                              |
|                                   |                                                           |                               |                             |                            |                               |                                  |                            |                              |
|                                   |                                                           |                               |                             |                            |                               |                                  | سماره ۴)                   | ( تصوير ش                    |
| $\leftrightarrow$ $\rightarrow$ G | a sabt.irandoc.ac.i                                       | r/Proposal/Create?edited=1&ar | ticleId=1597209             |                            |                               |                                  | G                          | ० 🌣 🧿 🗯 🖰 :                  |

## ( تصویر شماره ۴)

| $\leftrightarrow$ $\rightarrow$ C $\cong$ sabt.irandoc.ac.ir/Proposal/Creat | e?edited=1&articleId=1597209               |                            |                           | G                                                  | ० 🛧 🄄 🛊 \varTheta :                     |
|-----------------------------------------------------------------------------|--------------------------------------------|----------------------------|---------------------------|----------------------------------------------------|-----------------------------------------|
| دان مام نیک داند.<br>پژویمنگاه علوم و فکوری اطلاعات ایران دیدای             |                                            |                            |                           | ساله، و پیشنهاده                                   | سامانه ملی<br>ثبت پایان <b>نامه</b> ، ر |
| حسین ریشهری 🗸                                                               |                                            |                            |                           |                                                    | < >                                     |
|                                                                             | ، تایید، به کتابخانه دانشگاه ارائه نمایید. | مه مراحل، کد رهگیری را جهت | یس از تکمیل ہ             | 🛽 افزودن پیشنهاده (پرویوزال)                       | 🕅 برگ نخست                              |
|                                                                             | 7                                          | -                          |                           | _                                                  | 🗖 درباره                                |
|                                                                             | ( Bandashi da 14                           | ( Barrid adata             | ( Record and Second and   |                                                    | 🗹 ثبت مدرک                              |
| UN CA                                                                       | CONSIGN and multiple                       | (C) (K) ( craning C from   | (ONEX) ordening or a real | Care y Cere Cere                                   | درخواستهای گذشته >                      |
|                                                                             |                                            |                            |                           |                                                    | ال مقررات<br>معرات                      |
| 10984.9 - 101501 15                                                         |                                            |                            | يتابهم مرساله منابث رشد   | lah sestendari tadi etilekse os kadi estendari 🛛 🧟 | • راهنتان                               |
| درمواست. من الم                                                             |                                            |                            |                           |                                                    | ی پرسسهای همیسدی                        |
|                                                                             |                                            |                            |                           |                                                    |                                         |
|                                                                             |                                            |                            |                           |                                                    |                                         |
|                                                                             |                                            |                            |                           |                                                    |                                         |
|                                                                             |                                            |                            |                           |                                                    |                                         |
|                                                                             |                                            |                            |                           |                                                    |                                         |
|                                                                             |                                            |                            |                           |                                                    |                                         |
|                                                                             |                                            |                            |                           |                                                    |                                         |
|                                                                             |                                            |                            |                           |                                                    |                                         |
|                                                                             |                                            |                            |                           |                                                    |                                         |
|                                                                             |                                            |                            |                           |                                                    |                                         |
|                                                                             |                                            |                            |                           | لماره ۵)                                           | (تصوب ش                                 |
|                                                                             |                                            |                            |                           |                                                    | <b>]</b> •• <b>]</b>                    |
|                                                                             |                                            |                            |                           |                                                    |                                         |
|                                                                             |                                            |                            |                           |                                                    |                                         |
|                                                                             |                                            |                            |                           |                                                    |                                         |
|                                                                             |                                            |                            |                           |                                                    |                                         |

| 🛄 🕯 sabtirandoc.ac.ir/Document/StudentDocuments                                                                                                    | २ 🖈 🧕 🛊 🔒 :                                                                                        |
|----------------------------------------------------------------------------------------------------|----------------------------------------------------------------------------------------------------|
| ان منام المناحر المناحدي<br>. رساله، و پيشنهاده بر فراری اطلامات ايران اين های ا                                                                                                    | سامانه ملی<br>ثبت پایان نامه،                                                                      |
| میں ریڈری <sup>پ</sup>                                                                                                    | < >                                                                                                |
| ۵ مونیندهای کننه                                                                                                    | ه برگ نخست<br>درباره                                                                               |
| کتر مکتری ب دانشجو ب نوع عدک ب عنول عدرک ب ارزمیت عدرک ب مان بر<br>۲۰۰۰ میلی میلی ب عمرک می میزان عدرک ب مان میلی می معال میلی می معال می معال می معال می معال می معال می معال می م                                                                                                    | <ul> <li>أيت عدرك</li> <li>أيت عدرك</li> <li>درخواستهاى گذشته</li> <li>درخواستهاى گذشته</li> </ul> |
| عليك • عليك • عليك • عليك • المناطقة المناطقة مناطقة مناطقة مناطقة مناطقة مناطقة مناطقة مناطقة مناطقة مناطقة مناطقة مناطقة مناطقة مناطقة مناطقة مناطقة مناطقة مناطقة مناطقة مناطقة مناطقة مناطقة مناطقة مناطقة مناطقة مناطقة مناطقة مناطقة مناطقة مناطقة مناطقة مناطقة مناطقة مناطقة ممنا | <ul> <li>مقررات</li> <li>رامنا</li> <li>پرسٹرمای معیشگی</li> </ul>                                 |
| ا ا ا ا ا ا ا ا ا ا ا ا ا ا ا ا ا ا ا                                                                                                    | کی تمانی یا ما                                                                                     |
| پس از نایید تولیط دلست.<br>در قسمت درخواست های گذشته، می تولید درخواست خود<br>را مجددا مشاهده، ویرایش و یا گواهی پذیرش دریافت نمایید                                                                                                    |                                                                                                    |

( تصویر شماره ۶)

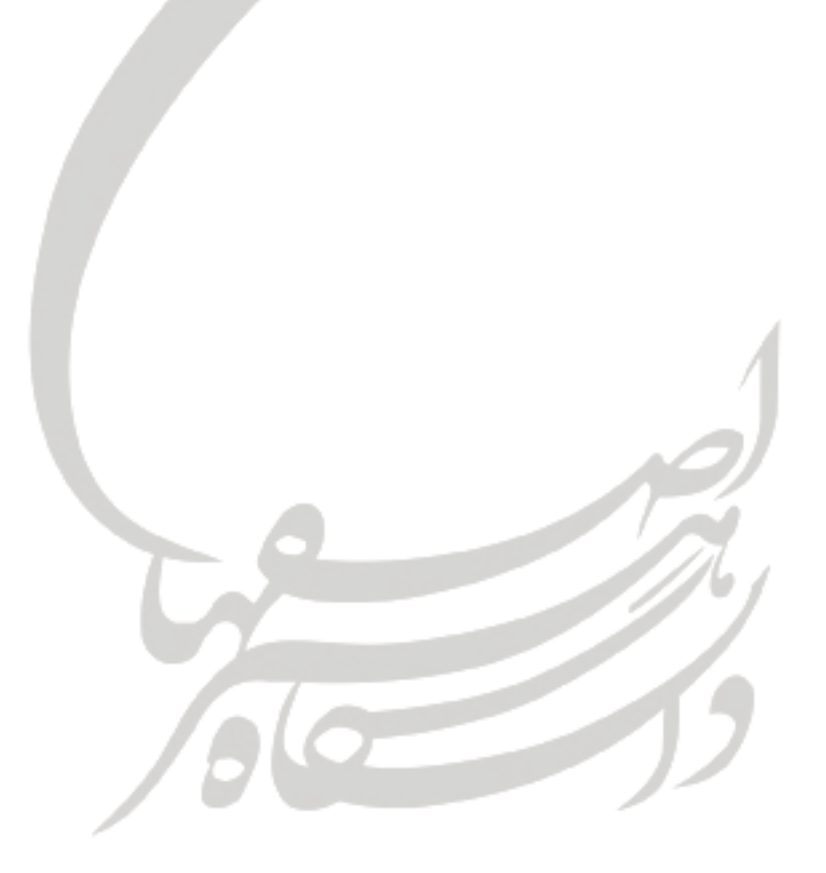

| njus<br>Daži<br>                                                           | مندم بر تشدید<br>بازیکار علم و قاوری اطلامات ایران<br>باری                                                  |
|----------------------------------------------------------------------------|----------------------------------------------------------------------------------------------------|
|                                                                            | به نابر قط                                                                                                  |
| ت <i>امه   ر</i> ساله تحصیلات تکمیلی                                       | کواهی ثبت پیشنهاده (پروپوزال) پایان:                                                                        |
| سوب مجلس شورای اسلامی در ۲۱ مرداد ۱۳۹۹)<br>۱ وزارت علوم، تحقیقات، و فتاوری | یر پایه قانون پیشگیری و مقابله با تقلب در تهیه آثار علمی (مد<br>و آیین نامه شماره ۱۹۵۹۹ا/و تاریخ ۲ آذر ۱۳۹۵ |
|                                                                            | باسلام واحترام 💭 🗧                                                                                          |
| به شماره رهگیری در                                                         | یک نسخه پیشنهاده (پروپوژال) پایانتامه/ رساله                                                                |
| ره ملی/ گذرنامه در دانشگاه هنو                                             | تاريخ از خانم آقاي با شمار                                                                                  |
| به شماره دانشجویی با نام                                                   | اصفهان - دانشکده<br>(۳۵)                                                                                    |
| و ناريخ                                                                    | 0, /                                                                                                    |
| سامانه ملی ثبت پایاننامه، رساله، و پیشنهاده به نشانی                       | تصویب همراه فایل دورده و این دی اف آن در م                                                                  |
| گواهی را از کارپوشه نماینده خود نیز دریافت کند.                            | SABTJRANDOCACJR، ئېت شد. مۇسمە گرامى مىئواند اين                                                            |
| مامانه را به کار بردید، سپاسگزار است.                                      | ایرانداک خدمت به کاربران را افتخار خود میداند و از اینکه این س                                              |
| 0.5                                                                        |                                                                                                    |
| 873                                                                        |                                                                                                    |
| Service 2                                                                  |                                                                                                    |

آغاز تیم فرنے دوم خدمات (رزشمند (بزانداک به علم افاوری و توآوری کرامی باد ۱۹۹۲ – ۱۹۹۲

| lrandoc.ac.tr<br>into⊜randoc.ac.ir | مىلىپل بىش 1955-1954<br>يىلى كورد 1975-1967 | مهاریاد اشتیانی – شیاری ۱۹۰۰<br>این شاره ۲۰۹۳<br>این شاره ۲۰۹۴ | بوران ، مریان تفات اسانین .<br>بنین ماکنتری - (۲۳۸۵۹۰ - ۲۶۹۵۵۹۶ |
|------------------------------------|---------------------------------------------|----------------------------------------------------------------|-----------------------------------------------------------------|
|                                    |                                             | ره ۲)                                                          | ( تصوير شما                                                     |